# Help

#### 概要

Allen&Heath **DAW Control**は、互換性のあるAllen&HeathミキサーがMac OSまたはWindows上で DAWソフトウェアを制御し、一般的な**HUI**または**Mackie Control**プロトコルのエミュレートを可能にし ます。

DAWコントロールは、これらのメッセージをMac OSまたはWindowsのバーチャルMIDIポートに表示したり、これらのメッセージを変換して基本的なコントロールサーフェスをエミュレートすることができます。

## V1.6バージョンについて

- SQミキサー用のマップ が追加されました。
- dLive用のマップがMac OSバージョンに追加されました。(以前はWindowsのみ)
- MIDI ThruモードがMac OSバージョンに追加されました。(以前はWindowsのみ)
- 再接続後に接続設定を永続化して自動接続を許可します。

## サポートされているオペレーティングシステム

Windows 7, Windows 8, Windows 10.

Mac OS X 10.7 Lion, 10.8 Mountain Lion, 10.9 Mavericks, 10.10 Yosemite, 10.11 El Capitan, 10.12 Sierra, 10.13 High Sierra.

## DAW Control用にミキサーを設定する

- Quミキサー(ファームウェアV1.2以上) カスタムレイヤーにはMIDIストリップを挿入するこ とができ、DAWコントロールには専用のMIDIチャンネルが用意されています。
- Setup / Control / Custom Layerに移動し、 必要なフェーダー・ストリップをMIDIに設定し ます。最初に選択し、スクリーン・ロータリー でスクロールします。
- ミキサーのSetup / Control / MIDI画面でMIDI Channelを設定します。 QuはDAWコントロール用にMIDI Ch. 2 にデ フォルト設定されています。
- 必要に応じて、Setup / Control / SoftKeys のSoftKeysをMMCトランスポートコントロー ルに設定するか、DAW Bank Up / Downを設 定します。

| Audio             | Co         | Control    |            | USB Data   |            | ork        | Utility    |  |  |
|-------------------|------------|------------|------------|------------|------------|------------|------------|--|--|
| Custom Laye       | er Sof     | SoftKeys   |            | MIDI       |            |            |            |  |  |
| 1<br>MIDI         | 2<br>MIDI  | 3<br>MIDI  | 4<br>MIDI  | 5<br>MIDI  | 6<br>MIDI  | 7<br>MIDI  | 8<br>MIDI  |  |  |
| 9<br>MIDI         | 10<br>MIDI | 11<br>MIDI | 12<br>MIDI | 13<br>MIDI | 14<br>MIDI | 15<br>MIDI | 16<br>MIDI |  |  |
| Custom layer only |            |            |            |            |            |            |            |  |  |
| +1 Cu             | Irr:       |            | N          | lext:1) St | art        |            | •          |  |  |

 GLD(ファームウェアV1.4以上)、SQ(ファームウェアV1.2以上)、dLive(ファームウェア V1.5以上) - 最大32のMIDIストリップをフェーダーバンクに割り当てることができます。

> ① GLDとdLiveでは、各ストリップのMIDIメッセージのセットをユーザーの要件に 合わせてカスタマイズできます。 DAW Controlで使用するデフォルト値のまま にしておきます。 どのテンプレート・ショーでも「Reset MIDI」シーンを呼び 出すことで、工場出荷時のデフォルトのMIDIメッセージを復元できます。

- Setup / Control / Strip Assign (GLD)、Surface / Control / Strip Assign (dLive) 画 面、またはSetup / Surface / Strip Assign (SQ) で、MIDIストリップを目的のバンクおよび レイヤーにドラッグアンドドロップします。
- 2. Setup / Control / MIDI 画面(GLD)、Utility / Control / MIDI 画面(dLive)、Utility / General / MIDI 画面(SQ) でMIDIチャンネルを設定します。

## DAW Control ドライバーを設定する

- 1. <u>www.allen-heath.com</u> よりDAW Controlをダウンロードし、コンピューターにインストールしま す。
- 2. DAWコントロールを起動し、A&H **DAW Control**トレイメニューの Show Preferences をクリッ クして、設定パネルにアクセスします。

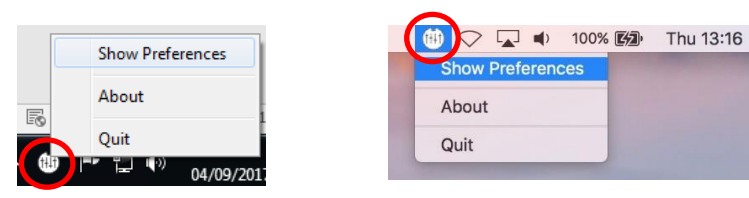

 DAWを開く前に、DAWコントロールドライバーを設定し、ミキサーをコン ピューターに接続してください。

Mixer 接続先のミキサータイプを選択します。

MIDI Channel ミキサーの設定に合わせてMIDIチャンネルを選択します。 これは通常、Qu、GLD、SQ、またはdLiveのMIDIストリップで使用されるデフォルトのMIDIチャンネルと一致するように2に設定されます。

ProtocolDAWに合わせてコントロールプロトコル(HUIまたはMackie Control)を選択する<br/>か、Waves MultirackまたはQlabを使用してプログラムを変更するなど、ミキサーからの<br/>MIDIメッセージの標準セット(変換なし)で動作するようにMIDI Thruを選択します。

Connectionミキサー(Qu、SQ)へのUSB接続用のMIDI Ports、またはCat5ネットワーク接続用のTCP / IP(GLD、dLive)を選択します。

| O O DAW Control        |                |    |  |  |  |  |  |
|------------------------|----------------|----|--|--|--|--|--|
|                        | -              |    |  |  |  |  |  |
| Mixer                  | Qu             | ÷  |  |  |  |  |  |
| MIDI Channel           | 2              | \$ |  |  |  |  |  |
| Protocol               | Mackie Control | *  |  |  |  |  |  |
| MIDI Ports      TCP/IP |                |    |  |  |  |  |  |
| Input Port             | QU-16 MIDI Out | \$ |  |  |  |  |  |
| Output Port            | QU-16 MIDI In  | \$ |  |  |  |  |  |
|                        |                |    |  |  |  |  |  |
|                        |                |    |  |  |  |  |  |

MIDIポート - 使用するMIDI入力ポートと出力ポート を選択します。たとえば、Qu-16 MIDI Outと Qu-16 MIDI Inを選択します。

TCP / IP - ドロップダウンボックスからミキサーを 選択するか、または Custom を選択してミキサーの IPアドレスを入力し、**Connect** チェックボックスを 選択します。 コンピューターとミキサーが同じサブ ネット内の互換性のあるIPアドレスに設定されてい ることを確認してください。

ウィンドウの右下にある2つの四角は、MIDII/Oア クティビティを表示します。 ミキサーに接続してい ることを確認するには、ミキサー上のMIDIフェー ダーを動かすと、左の四角が点滅します。

 次のページのDAW手順に従って、フェーダー、PAFL、Sel/Mix、ミュートキーを MIDI ストリッ プからトラックレベル、ソロ、選択、ミュートに設定します。また、ミキサーから対応するDAWコ ントロールにMMCトランスポートコントロールを割り当てます。 バンクアップ/ダウン機能がミキ サーのソフトキーに割り当てられている場合、フェーダーバンクナビゲーションもDAWで有効にな ります。

HUIまたはMackie Controlサーフェスをサポートしている限り、他のDAWにも同様の手順に従って ください。

## **Avid Pro Tools**

- 1. DAW ControlパネルでHUIプロトコルを選択し、Pro Toolsを起動します。
- 2. Setup / MIDI / Input Devicesに行き、すべてのDAW Control MIDIポートを有効にします。
- 3. Setup / Peripheralsウィンドウを開き、MIDI Controllersタブにナビゲートします。
- 4. ミキサーにある8つのMIDIストリップのブロックごとにHUIデバイスを作成し、対応するMIDIポートに割り当てます。 次の例では、16個のMIDIストリップが使用されているものとします。
   a.1行目では、タイプとしてHUIを選択し、Receive FromとSend ToポートとしてDAW Control MIDI 1を選択します。

b.2行目でTypeをHUI、Receive FromとSend ToをDAW Control MIDI 2に設定します。

5. OK をクリックします。

#### **Steinberg Cubase**

- 1. DAW ControlパネルでMackie Controlプロトコルを選択し、Cubaseを起動します。
- 2. Devices / Device Setupウィンドウを開きます。
- ミキサーにある8つのMIDIストリップのブロックごとにMackie Controlデバイスを作成し、対応 するMIDIポートに割り当てます。 左側のリストの一番上のデバイスが一番右のチャネルを表して いることに注意してください。 次の例では、16個のMIDIストリップが使用されているものとしま す。
  - a. Add Deviceボタン(+)をクリックし、Mackie Controlを選択します。
  - b. 入力および出力MIDIポートとしてDAW Control MIDI 2を選択します。
  - c. Add Deviceボタン(+)をもう一度クリックし、Mackie Controlを選択します。
  - d. 入力および出力MIDIポートとしてDAW Control MIDI 1を選択します。
- 4. OK をクリックします。

#### **Cockos Reaper**

- 1. DAW Control パネルで Mackie Control プロトコルを選択し、Reaperを起動します。
- 2. Options / Preferencesウィンドウを開き、左側のリストからMIDI Devicesをクリックします。
- **3.** メッセージの競合を避けるため、すべてのDAW Control MIDI入力と出力ポートが無効になっている ことを確認してください。 必要に応じて、ポートを右クリックしてステータスを変更します。
- 4. 左側のリストからControl Surfacesを選択し、ミキサーにある8つのMIDIストリップのブロックごとにMackie Controlデバイスを作成し、それぞれを対応するMIDIポートに割り当てます。次の例では、16個のMIDIストリップが使用されているものとします。
  a. Addボタンをクリックし、Mackie Control Universal サーフェイスモードとDAW Control MIDI1を入力と出力ポートとして選択し、OKをクリックします。
  b. Addボタンをもう一度クリックし、Mackie Control Universalサーフェスモード、DAW Control MIDI2を入力と出力ポートとして選択し、サーフェスオフセットとして8を入力してOKをクリックします。
- 5. OK をクリックしてウィンドウを閉じます。

#### **Ableton Live**

- 1. DAW Control パネルでMackie Controlプロトコルを選択し、Liveを起動します。
- 2. Live / Preferencesウィンドウを開き、MIDI / Syncタブに移動します。
- **3.** Control Surface #1ドロップダウンボックスでMackieControlを選択し、入力と出力ポートとしてDAW Control MIDI 1を設定します。

- 4. ミキサーに存在する8つのMIDIストリップのブロックごとに、Mackie Control Extenderデバイス を作成し、それを対応するMIDIポートに割り当てます。 次の例では、16個のMIDIストリップが使用されているものとします。
  a. コントロールサーフィス#2ドロップダウンボックスでMackieControlXTを選択し、DAW Control MIDI 2を入力と出力ポートに設定します。
- 5. ウィンドウを閉じます。

#### **Apple Logic**

- 1. DAW ControlパネルでMackie Controlプロトコルを選択し、Logicを起動します。
- 2. Logic Pro / Preferences / Control Surfaces / Setupウィンドウを開きます。
- ミキサー上にある8つのMIDIストリップのブロックごとに、Mackie Controlデバイスを作成し、それを対応するMIDIポートに割り当てます。次の例では、16個のMIDIストリップが使用されているものとします。

a. New / Installをクリックし、下にスクロールして、Mackie Designs - Mackie Control - Logic Controlを選択し、Addをクリックします。

- b.ウィンドウを閉じて、Mackie Control というラベルの画像をクリックします。
- c. DAW Control MIDI 1を出力と入力ポートとして選択します。

d. New / Installをもう一度クリックし、別のMackie Designs - Mackie Control - Logic Controlを追加します。OKをクリックします。

- e.ウィンドウを閉じ、Mackie Control # 2の画像をクリックします。 f. DAW Control MIDI 2を出力と入力ポートとして選択します。
- 4. セットアップウィンドウを閉じ、Window / Environmentに移動します。
- 5. 左上のMixerの横にあるドロップダウンメニューをクリックし、Clicks and Portsを選択します。
- 6. New / Monitorをクリックして、新しいMonitorオブジェクトを追加します。
- 7. すべてのDAW Control MIDI ポートとミキサーのMIDIポートを左のリストで確認します。対応す る三角形をクリックし、ラインをモニターボックスにドラッグします。
- 8. プロジェクトをストアして設定を保存します。